# 「インターネット更新」虎の巻

# **J-SHINE事務局** (2022年5月発行)

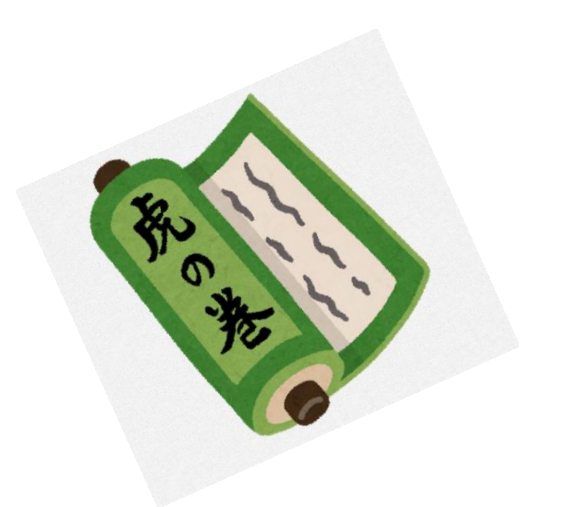

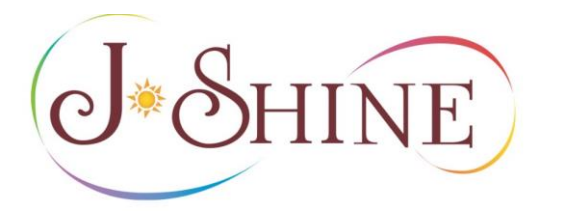

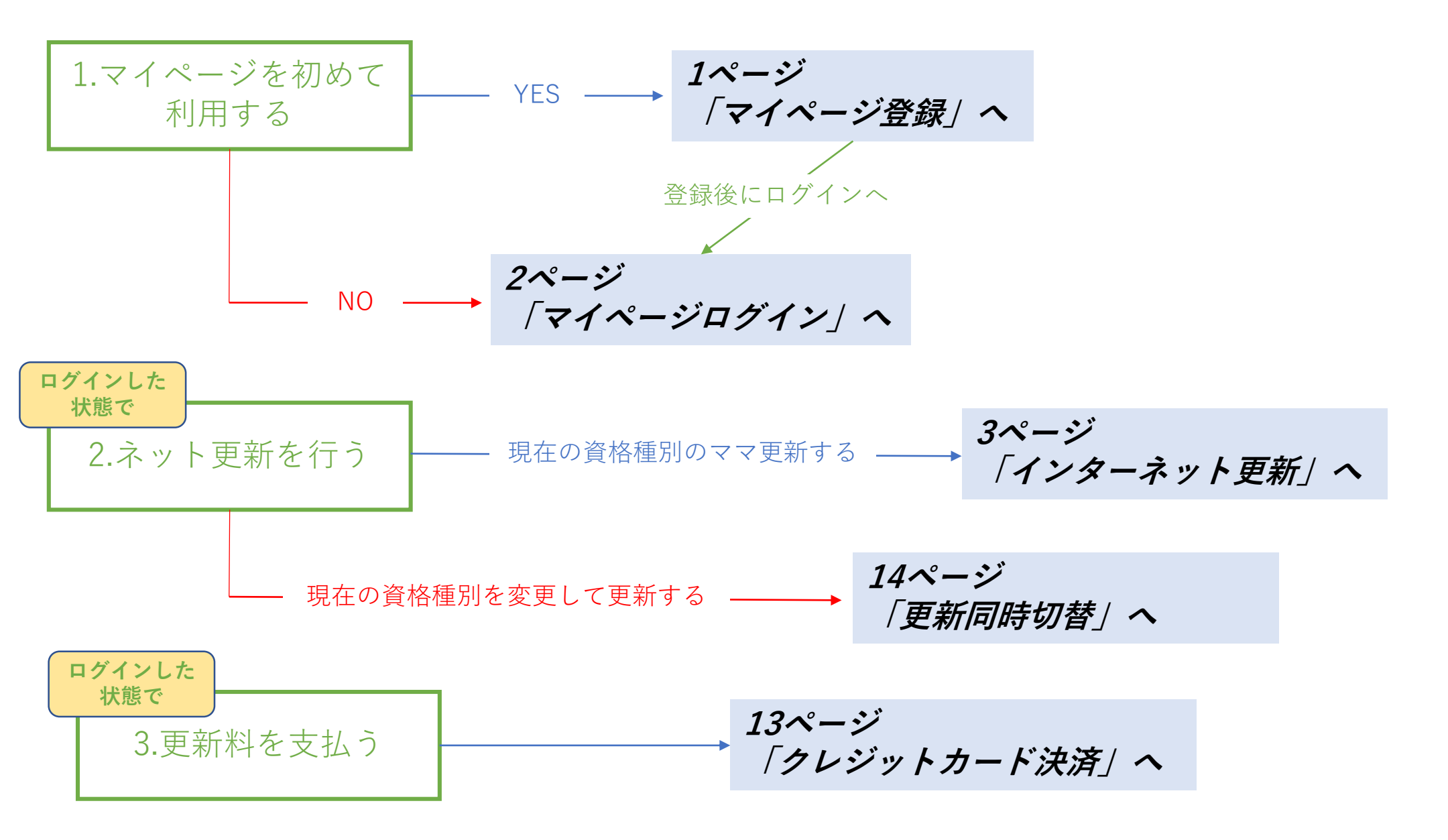

## インターネット更新を行うには、まず初めに「マイページ」への登録が必要です。

# マイページ登録

#### 初めてマイページを使う方は「パスワード新規発行」よりパスワードの発行手続きを行ってくだい。 ☆パスワード発行手続きには「登録ID」とJ-SHINEに登録の「メールアドレス」が必要になります。

パス

| ↓ Q                                                                                | G 言語を選択   ▼              |
|------------------------------------------------------------------------------------|--------------------------|
| 3 受HINE 小学校英語指導者認定協議会                                                              | カード決済  ヘルプ               |
| J-SHINEについ   登録団体につい   資格をとりたい   会員につい<br>て て 方 て                                  | ヽ   マイペー   お知ら  <br>ジ せ  |
| はじめての方はこちら                                                                         |                          |
| はじめての方はこちら                                                                         |                          |
| 願書を提出する方はこちら                                                                       |                          |
| マイページログイン                                                                          |                          |
| ■マイハーン」では、宣詠博報の雑誌・送史、真格の史材手続きかけえま<br>※初めてマイページを使う方は、下の「パスワード新規発行」にて最初に<br>行ってください。 | ッ。<br>パスワードの発行手続きを       |
| <ul> <li>ロクイン</li> <li>登録IDまたは仮カードID(13板)※:</li> </ul>                             |                          |
| (例)123456789000                                                                    |                          |
| ※「登録ID」は「IDカード(資格証明書)」に記載されています。                                                   |                          |
| ※「仮カードID」は「招待コードから仮IDを発行する」で発行したメーノ<br>※「仮カードID」でログインができるのは、IDカード(資格証明書)が発行        | ルに記載されています。<br>Fされるまでです。 |
| パスワード※:                                                                            |                          |
|                                                                                    |                          |
| ぬ パスワード確認                                                                          |                          |
| ログイン                                                                               |                          |
|                                                                                    |                          |
| ログインができない方                                                                         |                          |
| パスワード新規発行 パスワードを忘れた場                                                               | <u>A</u>                 |
|                                                                                    |                          |

| 《スワード新規発行                                                                                                    |     |
|----------------------------------------------------------------------------------------------------|-----|
| ▼ ● マイページログインに必要なパスワードを発行します                                                                                 |     |
| お持ちのIDカード(資格証明書)に記載されている13桁の登録IDと登録しているメールアドレス(以下、登録メールアドレス)を入力してください。                                       |     |
| 登録メールアドレス宛に新規バスワード発行薬内のメールを送信します。<br>※登録メールアドレスが分からない場合や登録メールアドレスの変更希望の方は恐れ入りますが、先<br>に登録メールアドレスの変更をご利用ください。 |     |
| 登録ID(13桁)※:<br>(例)123456789000                                                                               |     |
| ※「豆動ID」は「ID」「「「買店III」」にIII」とれています。<br>登録メールアドレス※:<br>(例)mail@example.com                                     |     |
| メール送信                                                                                                    |     |
| ログインへ                                                                                                    |     |
| ☆「登録メールアドレス」登録、変更が必要な方<br>ポイ                                                                                 | ィント |
| <b>申請フォーム</b><br><u>https://www.j-shine.org/henkou.html</u><br>(自動ではありませんので登録までに数日要します)                      |     |
| ☆ ID番号が不明な方は事務局宛にメールにて登録IDの照会<br>を行ってください。 メール: <u>support@j-shine.org</u>                                   | 1   |

# マイページログイン

G 言語を選択 | ▼

### 「パスワード」の設定が完了すると、ログインが可能になります。

「13桁のID番号」と「パスワード」  $\rightarrow$  「 $\mathbf{p}$ /イン」  $\rightarrow$  「 $\mathbf{v}$ イページ」への $\mathbf{p}$ /イン完了。

|                                                                                                    | ● SHINE 特定非営利活動法人<br>小学校英語指導音認定協議会                                                                                                    | G 言語を選択  ▼<br>  カード決済   ヘルプ |
|----------------------------------------------------------------------------------------------------|----------------------------------------------------------------------------------------------------|-----------------------------|
| J-SHINEについ   登録団体につい   資格をとりたい   会員につい   マイペー   お知ら  <br>て 万 て ジ せ                                                                | J-SHINEについ   登録団体につい   資格をとりたい   会員につい<br>て て 方 て                                                                                                    | マイペー   お知ら  <br>ジ 世         |
| まじめての方はごちら                                                                                                    | ●資格更新手続きを完了させてください                                                                                                    |                             |
| はじめての方はこちら                                                                                                    | J-&HINE 小学校英語準認定指導者資格証明書<br>Bernetury School English Teaching License                                                                                                    |                             |
| 願書を提出する方はこちら                                                                                                    | テスト 太郎テスト<br>Test Taro<br>登録ID TEST999999001<br>宿効期 2099年12月                                                                                                    |                             |
| マイページログイン                                                                                                    | P2<br>上和市場は19場合で現在した市場を表明を見てたる日期間であ。<br>物定詳細料と数法人 <b>小学校英語指導者認定協議者</b><br>With Tagana Happanet Instruction of Equil                                                                                                    | r                           |
| 「マイページ」では、登録情報の確認・変更、資格の更新手続きが行えます。<br>※初めてマイページを使う方は、下の「パスワード新規発行」にて最初にパスワードの発行手続きを                                              |                                                                                                    |                             |
|                                                                                                    | ■ 資格情報 登録情報 変更                                                                                                    |                             |
| 整録IDまたは仮カードID(13桁)※:<br>TEST999999001                                                                                             | <ul> <li>● 資格手続き案内</li> </ul>                                                                                                    | ポイント                        |
| ※「登録ID」は「IDガート(賃格証明書)」に記載されています。<br>※「仮カードID」は「招待コードから仮IDを発行する」で発行したメールに記載されています。<br>※「仮カードID」でログインができるのは、IDカード(資格証明書)が発行されるまでです。 | ▲                                                                                                    | >                           |
| パスワード※:                                                                                                    | Generation in the second second s | ジになります。<br>ドの表示             |
| ゆ パスワード確認                                                                                                    | ⇒ 満<br>→ 重   ⇒ 二   ☆   資格有効期限の   ☆   ☆   各種登録情報の                                                                                                    | 確認<br>変更(氏名、生年月日除           |
| ログイン                                                                                                    | <ul> <li>● <sup>研修</sup></li> <li>● <sup>研修</sup></li> <li>● <sup>研修</sup></li> <li>● <sup>研修</sup></li> <li>● <sup>研修</sup></li> <li>● <sup>☆</sup> 資格種別変更、</li> </ul>                                                                                                    | 、更新料の支払<br>支払               |
| ● ログインができない方                                                                                                    | オン<br>オン オンライン研修                                                                                                    | の受講                         |
| パスワード新規発行 パスワードを忘れた場合                                                                                                    | 研修                                                                                                    |                             |

# デジタルIDカードの左上に未完了のお手続きが表示されています。お名前確認後、更新作業を行います。 「<mark>資格更新手続き</mark>」 → 「<mark>書類の提出を始める</mark>」

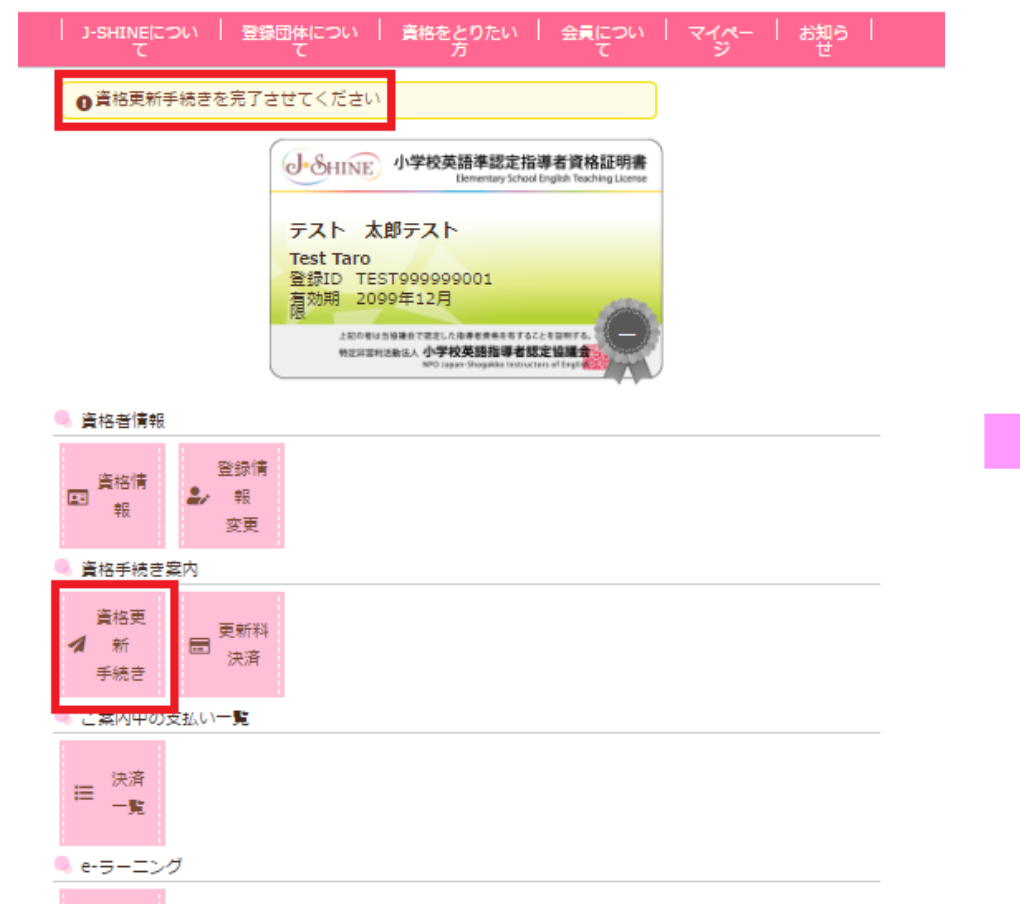

|   | 受講  |
|---|-----|
| g | リスト |
|   |     |

| F続 | き案内           |                                                                                 |                   |  |
|----|---------------|---------------------------------------------------------------------------------|-------------------|--|
| 資材 | 格手続きを始める前に、プラ | らンを決めます。プランは次ページで選び                                                             | 「ます。              |  |
|    |               | デジタルプラン                                                                         | カード付きプラン          |  |
|    | デジタル証明書       | 〇<br>(マイページにて表示)                                                                | 〇<br>(マイページにて表示)  |  |
|    | 現行のIDカード      | <b>×</b><br>(発行しません)                                                            | ○<br>(ご自宅に郵送します)  |  |
|    | 更新料           | 5,000円                                                                          | 8,000円            |  |
| 資材 | 格手続き─提出書類のステー | -9ス                                                                             |                   |  |
| 請求 | き番号           |                                                                                 |                   |  |
| 手続 | き種類           | 資格更新                                                                            |                   |  |
| ステ |               | ● 未完了<br>※書類の提出が完了していません。                                                       |                   |  |
| 手続 | き料            | 25500ペーシから「書類の提出」 ハダン・<br>※プランによって異なります                                         | を忘れりに押してくたさい。     |  |
| 資格 | 手続き期限         | ※ノフンによって異なります<br>2022年6月30日(木)<br>※この期間までに手続きを行う場合、更新と同時に資格の種別を変更することが可<br>能です。 |                   |  |
| 貨格 | 4失劝日          | 2023年3月31日<br>※この期日までに手続きが完了しない場合-<br>は復活させることができません。                           | 資格は失効します。一度失効した資料 |  |
| 資材 | 格手続き―書類の提出    |                                                                                 |                   |  |
|    |               | 書類の提出を始める                                                                       |                   |  |

インターネット更新

2022年4月以降、資格更新の際はプランの選択が必要になります。(赤枠ない) インターネット更新

「デジタルプラン」「カード付きプラン」のどちらかを選んでください。⇒選択するとオレンジになります。

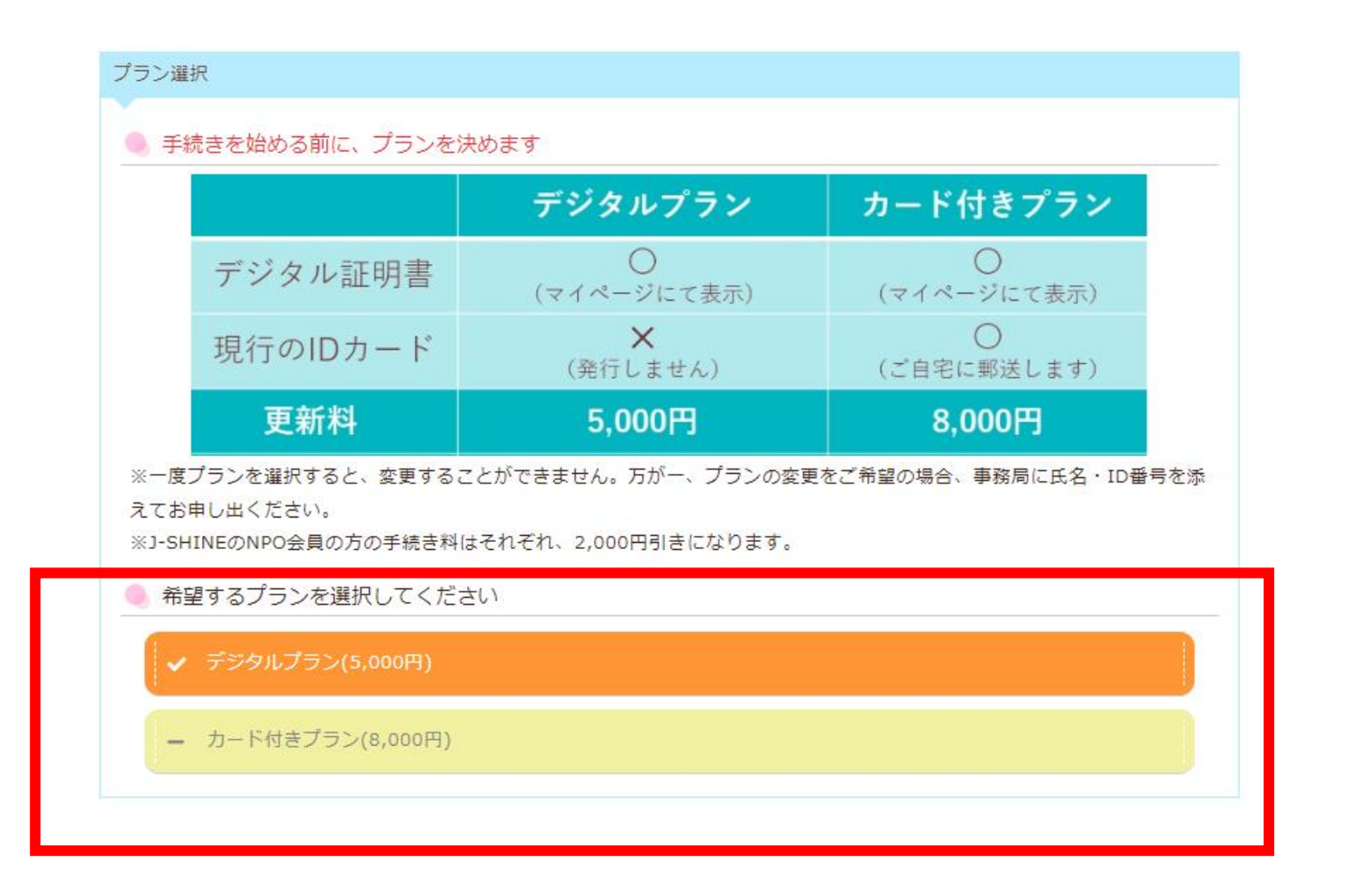

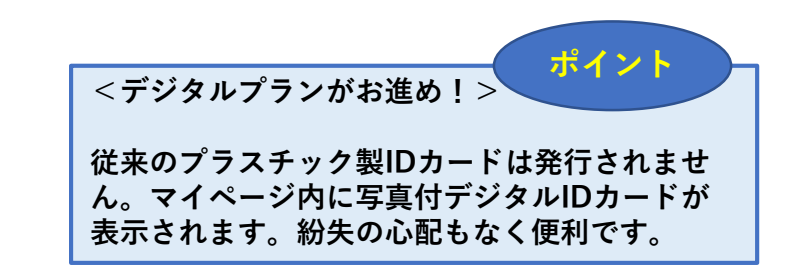

# インターネット更新

# 現在の資格で更新する場合は資格名(オレンジ)を確認後→「この資格で手続きする」

| ID                                                                                                    | TEST999999001                                                              |                            |                                                     |                                                  |                                                 |
|----------------------------------------------------------------------------------------------------|----------------------------------------------------------------------------|----------------------------|-----------------------------------------------------|--------------------------------------------------|-------------------------------------------------|
| 資格種類                                                                                                    | 小学校英語準認定指導者資格                                                              |                            |                                                     |                                                  |                                                 |
| 資格有効期限                                                                                                    | 2099年12月31日 (有効)                                                           |                            |                                                     |                                                  |                                                 |
| 資格更新期限                                                                                                    | 2099年12月31日                                                                |                            |                                                     |                                                  |                                                 |
| 資格更新                                                                                                    |                                                                            |                            |                                                     |                                                  |                                                 |
| お持ちの資格を更新す                                                                                                    | る方は、こちらを選択してください                                                           |                            |                                                     |                                                  |                                                 |
| 1                                                                                                    |                                                                            |                            |                                                     |                                                  |                                                 |
| ↓ ✔ 小子校英語準認                                                                                                    | 定指導者資格                                                                     | 1                          |                                                     |                                                  |                                                 |
| ↓ 小子校英語準認                                                                                                    | 定指導者責格                                                                     | ]                          |                                                     |                                                  |                                                 |
| ↓ 小子校英語準認<br>資格切答                                                                                                    | 定指導者資格                                                                     | ]                          |                                                     |                                                  |                                                 |
| ◇ 小子校英語準認<br>資格切替<br>資格の切替を希望する;                                                                                        | 定指導者責格<br>方は、切り替える資格を選択してください                                              |                            |                                                     |                                                  |                                                 |
| ◆ 小子牧英語学説<br>資格切替<br>資格の切替を希望する;                                                                                        | 定指導者責格<br>方は、切り替える資格を選択してください<br>「日資格の種類はこちら                               |                            | 容枚の切琴とけ                                             |                                                  | ポイント                                            |
| <ul> <li>小子校英語学説</li> <li>資格切替</li> <li>資格の切替を希望する:</li> <li>ー 小学校英語指導</li> </ul>                                       | 定指導者責格<br>方は、切り替える資格を選択してください<br>同資格の種類はこちら                                | <                          | 資格の切替とは                                             | >                                                | ポイント                                            |
| <ul> <li>小子校英語学説</li> <li>資格切替</li> <li>資格の切替を希望する;</li> <li>ー 小学校英語指導</li> <li>ー 小学校英語指導</li> </ul>                    | 定指導者責格<br>方は、切り替える資格を選択してください<br>「自資格の種類はこちら」<br>「者資格                      | く<br>う<br>資料<br>れい         | 資格の切替とは<br>各の更新期限(<br>ば、資格の更新                       | ····>                                            | ポイント<br>3か月) 以内でる<br>の種類を変更す                    |
| <ul> <li>小子校英語学説</li> <li>資格切替</li> <li>資格の切替を希望する;</li> <li>ー 小学校英語指導</li> <li>ー 小学校英語指導</li> <li>ー 小学校英語上級</li> </ul> | 定指導者責格<br>方は、切り替える資格を選択してください<br>「回資格の種類はこちら」<br>著資格<br>著す(プラス)資格<br>指導者資格 | く<br>う<br>れ<br>「<br>」<br>「 | 資格の切替とは<br>各の更新期限(<br>ば、資格の更新<br>国新同時切替」<br>国新同時切替」 | ····><br>有効期限から3<br>と同時に資格の<br>のお手続きがす<br>は別途書類の | ポイント<br>3か月) 以内で<br>の種類を変更す<br>可能です。<br>準備が必要です |

# 「更新書類の作成」までスクロールダウン →「<mark>更新書類の作成</mark>」

#### インターネット更新 (チェックリスト)

## 該当する「チェックリストA」もしくは「チェックリストB」を選択する(選択するとオレンジになります)

| 行言類の作成                                                                                                    | ● 書記を<br>● ● 目前を<br>● ● 目前を<br>● ● 目前を<br>● ● 目前を<br>● ● 目前を<br>● ■目を<br>● ■目を                   |
|----------------------------------------------------------------------------------------------------|--------------------------------------------------------------------------------------------------|
| チェックリストの入力                                                                                                    | J-SHINEについ   登録団体につい   資格をとりたい   会員につい   マイペー   ま<br>て テ デ                                       |
| 年間の活動報告として、「チェックリスト」を提出していただきます。<br>チェックリストA」は資格更新までの4年間に小学校での英語指導経験がある方。<br>チェックリストB」は小学校以外での指導経験がある方、および指導経験のない方。 | チェックリストの作成                                                                                       |
|                                                                                                    | 4年間の活動報告として、「チェックリスト」を提出していただきます。                                                                |
| 貴格吏新までの4年間に小学校での英語指導経験がある方<br>一                                                                                     | 「チェックリストA」は資格更新までの4年間に小学校での英語指導経験がある方。<br>「チェックリストB」は小学校以外での指導経験がある方、および指導経験のない方。                |
| チェックリストB                                                                                                    | チェックリスト選択                                                                                        |
| ∿学校以外での指導経験がある方、および指導経験のない方<br>-<br>● 共通項目                                                                          | *該当する方を選択してください<br>※チェックリストA…資格更新までの4年間に小学校での英語指導経験がある方<br>※チェックリストB…小学校以外での指導経験がある方、および指導経験のない方 |
| 9姓併用表記<br>-                                                                                                    | ✓ チェックリストA                                                                                       |
| ※「チェックリスト・共通項目」が未入力です<br>※「チェックリストA」または「チェックリストB」のどちらかを入力してください                                                     | ー チェックリストB                                                                                       |
| 更新書類の作成                                                                                                    |                                                                                                  |
| 証明写真の提出                                                                                                    |                                                                                                  |

。 両換コップルス理中しアイだやい

# 「チェックリストA」→ 必要項目の入力(\*)必須項目→「チェックリストの提出」

| FI 9990XINA                                                                   |                                        |    |
|-------------------------------------------------------------------------------|----------------------------------------|----|
| <ul> <li>携わった代表的な小</li> </ul>                                                 | 学校の活動内容を一つ入力してください                     |    |
| <ul> <li>小学校所在地の都道R</li> </ul>                                                | 府県名、雇用形態、賃金形態、関わったきっかけについては集計結果を       | 木- |
| ムページで掲載する特                                                                    | 場合がありますが、個人名・小学校名を公表することはありません         |    |
| *小学校名                                                                         |                                        |    |
|                                                                               |                                        |    |
| *小学校所在地                                                                       |                                        |    |
| 鄧道府県                                                                          | 市区町村                                   |    |
| *活動期間                                                                         |                                        |    |
|                                                                               |                                        |    |
| 対象学年                                                                          |                                        |    |
|                                                                               |                                        |    |
| *実施内容                                                                         |                                        |    |
|                                                                               |                                        |    |
|                                                                               |                                        |    |
|                                                                               |                                        |    |
|                                                                               |                                        |    |
|                                                                               |                                        |    |
| - ド記載例(旧姓併記欄)                                                                 | に『新橋』、『Shinbask :入力した場合)               |    |
| - ド記載例(旧姓併記欄)<br>:山田(新橋)花子                                                    | に『新橋』、『Shinbash :入力した場合)               |    |
| - ド記載例(旧姓併記欄)<br>:山田(新橋)花子<br>マ字:Yamada( <mark>Shinbas</mark>                 | に『新橋』、『Shinbasł :入力した場合)<br>shi)Hanako |    |
| ード記載例(旧姓併記欄)<br>:山田(新橋)花子<br>マ字:Yamada(Shinbas<br>(漢字)                        | に『新橋』、『Shinbasł :入力した場合)<br>shi)Hanako |    |
| ード記載例(旧姓併記欄)<br>:山田(新橋)花子<br>マ字:Yamada( <mark>Shinbas</mark><br>(漢 <b>字)</b>  | に『新橋』、『Shinbasł :入力した場合)<br>shi)Hanako |    |
| - ド記載例(旧姓併記欄(<br>:山田(新橋)花子<br>マ字:Yamada( <mark>Shinbas</mark><br>( <b>漢字)</b> | に『新橋』、『Shinbasł :入力した場合)<br>shi)Hanako |    |
| - ド記載例(旧姓併記欄)<br>: 山田(新橋)花子<br>マ字 : Yamada(Shinbas<br>(漢字)<br>仮橋              | に『新橋』、『Shinbasł :入力した場合)<br>shi)Hanako |    |

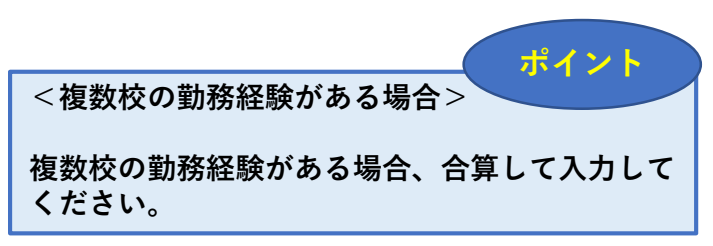

インターネット更新

(チェックリスト)

「チェックリストB」→プルダウンより「トピックスの選択」→ 「活動報告(300文字以上)」の入力→「チェックリストの提出」

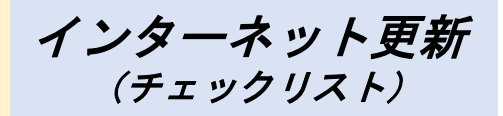

| チェックリストB                                                                                                    |                                            |
|----------------------------------------------------------------------------------------------------|--------------------------------------------|
| <ul> <li>4年間の活動報告として、いずれかのトピックを選んで入力してください</li> </ul>                                                                |                                            |
| <ul> <li>活動報告は、日本語での入力、英語での入力のどちらか一つを選んでください</li> </ul>                                                              |                                            |
| <ul> <li>ロ本語での活動報告は300又手以上、失語での活動報告は300ワート以上入力してくたさい</li> <li>トビックの「動画を目て用うこと」を選択した方け、「動画を閲覧する」ボタンを囲してくだ。</li> </ul> | +                                          |
|                                                                                                    | =                                          |
| 同動画を閲覧する                                                                                                    |                                            |
|                                                                                                    |                                            |
| *<br>入力言語の選択                                                                                                    |                                            |
| 日本語~                                                                                                    |                                            |
| *トピックの選択                                                                                                    |                                            |
| この4年間の英語指導経験について                                                                                                    |                                            |
| *活動報告                                                                                                    |                                            |
| 小学校英語指導者認定協議会小学校英語指導者認定協議会小学校英語指導者認定協議会小学校英語指                                                                        | i導者認定                                      |
| 協議会小学校英語指導者認定協議会小学校英語指導者認定協議会小学校英語指導者認定協議会小学校                                                                        | 漢語指導                                       |
| ●認定励概会小子仪失諾指導者認定励概会小子仪失諾指導者認定励概会小子仪失諾指導者認定励概会<br>再指導差認定協議会小学校英語指導差認定協議会小学校英語指導者認定協議会小学校英語指導者認定                       | ポイント                                       |
| 学校英語指導者認定協議会小学校英語指導者認定協議会小学校英語指導者認定協議会小学校英語指導                                                                        | <文字数について>                                  |
| 議会小学校英語指導者認定協議会小学校英語指導者認定協議会小学校英語指導者認定協議会小学校;                                                                        | 1 カボ2000立向に洪さない坦会 キレノは2 000                |
| 認定協議会小学校英語指導者認定協議会                                                                                                   | 入力か300又子に両にない場合、もしくは2,000                  |
|                                                                                                    | 又子以上にと「ナェックリストの徒山」 小ダノか<br>グレーのファで担山ができませ! |
| 用方本文字数 · 212                                                                                                    |                                            |
| 現任の文字政、312                                                                                                    | 出ボタンを拥下してください                              |
| 日姓併記                                                                                                    |                                            |
| 1 129 - 40×(196                                                                                                    |                                            |
| 旧姓(ローマ字)                                                                                                    |                                            |
|                                                                                                    |                                            |
| 179 . Itabashi                                                                                                    |                                            |
| 戻る チェックリストの提出                                                                                                    |                                            |

「チェックリストの提出」をしたあとに、プランおよび資格種別の変更を行いたい場合は (チェックリスト) 「プラン・資格種別を変更する」より変更を行い、完了後にスクロールダウンして「書類提出」

| 書類の提出                                                                                                    |                                         |
|----------------------------------------------------------------------------------------------------|-----------------------------------------|
| ▲ 提出手続きがまだ完了していません                                                                                                    |                                         |
| 以下の「手続き書類の準備」に従って入力してください。<br>入力が完了したら、「書類の提出」ボタンを押してください。                                                                                                |                                         |
| 書類の提出                                                                                                    |                                         |
| <ul> <li>         ・         ・         資格種別を変更したい方         </li> <li>         書類を提出するまではプランの変更が可能です。また、更新同時切り替えの方は資格種         変更が可能です。         </li> </ul> |                                         |
| プラン・資格種別を変更する                                                                                                    | <ポイント> ポイント                             |
|                                                                                                    | この時点では、まだプランの変更および資格種別<br>を変更することができます。 |
|                                                                                                    |                                         |

#### チェックリストの提出完了後は「証明写真の提出」までスクロールダウンする→「<mark>証明写真提出</mark>」

#### インターネット更新 (写真アップロード)

注意事項を確認後「ファイルを選択」より写真をアップロード → 「インターネットで提出する(ピンク)」

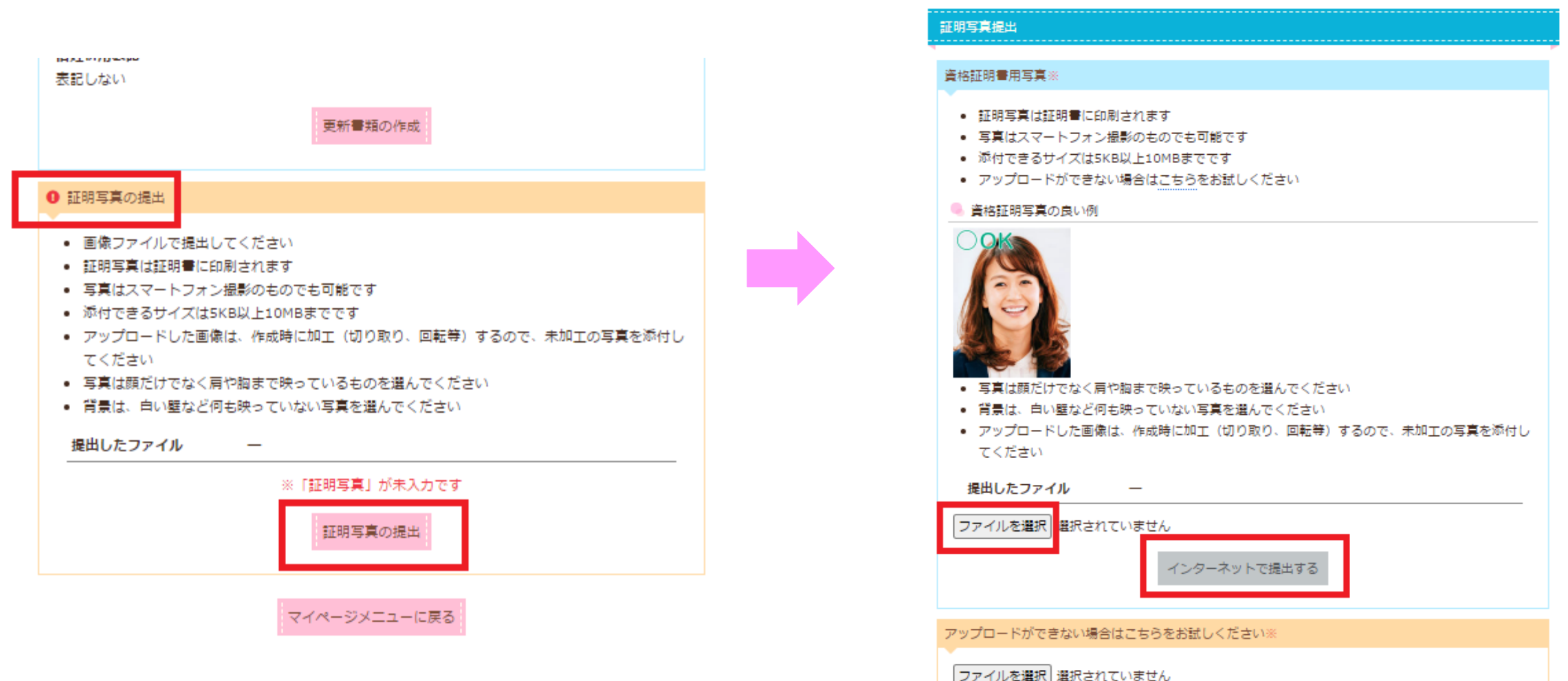

提出書類がすべて完了したので「<mark>書類の提出(ピンク</mark>)」→ クリック ⇒ 「OK(グリーン)」

![](_page_12_Picture_1.jpeg)

※すべての提出書類が完了していないと「<mark>書類の提出(グレー</mark>)」→ クリックできません

![](_page_12_Figure_3.jpeg)

# クレジットカード決済を希望する場合は「<mark>更新料の支払をする</mark>」より手続きを行う。

![](_page_13_Figure_1.jpeg)

| J+SHINE 特定非営<br>小学校英           | 利活動法人<br>語指導者認定協議会                                              | ▼ === こ==ハ,・<br>カード決済   ヘルプ |
|--------------------------------|-----------------------------------------------------------------|-----------------------------|
| J-SHINEについ   登録団<br>て          | 体につい   資格をとりたい   会員につい<br>て 方 て                                 | マイペー   お知ら  <br>ジ 世         |
| 有効な支払い一覧                       |                                                                 |                             |
| 更新料の支払い                        |                                                                 |                             |
| 更新受付可能期間は有効期<br>SHINE事務局までお問い合 | 限から3ヶ月以内です。1年以内は救済期間として<br>わせください                               | 更新できますので、J-                 |
| 請求書番号                          | 167179                                                          |                             |
| 資格更新期限                         | 2099年12月31日<br>※郵送更新の場合は、期限までの必着・着金、<br>の場合は、期限の23:59までの手続きが必要で | インターネット更新<br>です。            |
|                                | 更新料の支払いをする                                                      |                             |
| 最近の支払い結果一覧                     |                                                                 |                             |
| *<br>※決済期限を過ぎてしまったお            | 支払いは、事務局までご連絡ください。                                              |                             |

NPO会置

クレジットカード決済

「カード情報を入力する」を選択。 クレジットカード情報画面にて必要項目を入力 →「カード情報を入力する」ピンク色に変わった「カード決済実行」を押下する。

支払い情報

퐒믄

![](_page_14_Figure_1.jpeg)

![](_page_14_Picture_2.jpeg)

クレジットカード決済

これですべての更新お手続きは完了です。 |事務局側の処理が完了した時点で「更新完了メール| がご登録のメールア ドレスに届きます。

## 更新同時切替

## 「<mark>資格種別を変更する</mark>」→ 希望する資格種別を選択(選択されるとオレンジになります)→ 「この資格で手続きする」

| J-SHINEについ   量<br>て                                               | 録団体につい<br>て                | 資格をとりたい<br>方 | 会員につい<br>て            | বন্ধ−<br>হ | お知ら  <br>せ |
|-------------------------------------------------------------------|----------------------------|--------------|-----------------------|------------|------------|
| ■類の提出                                                             |                            |              |                       |            |            |
|                                                                   | ※音#                        | 3の提出が完了してい   | )ません                  |            |            |
|                                                                   |                            | 雨の準備しに従ってる   | カレアイださい               |            |            |
| λ:                                                                | しないの「更新量素<br>カが完了したら、      | 「書類の提出」ボタ    | くりしてください。<br>ンを押してくださ | ς.<br>είν. |            |
|                                                                   |                            | 書類の提出        |                       |            |            |
| 更新書類の準備                                                           |                            |              |                       |            |            |
| また、「書類の提出」後に<br>資格種別選択                                            | 、クレジットカー                   | - ド決済が可能になり  | )ます。                  |            |            |
| 手続内容                                                              | 更新同時                       | 切替           |                       |            |            |
| 更新前資格種別                                                           | 小学校英                       | 語準認定指導者資格    |                       |            |            |
| 更新後資格種別                                                           | 小学校英                       | 語指導者資格       |                       |            |            |
| - 更新に必要な書類                                                        | (クリックすると)                  | 移動します)       |                       |            |            |
| <ul> <li>「チェックリスト</li> <li>「証明写真の提出</li> <li>「50時間証明書の</li> </ul> | の入力」へ移動<br>」へ移動<br>D提出」へ移動 |              |                       |            |            |
| €更新後の資格種別を                                                        | 変更したい方                     |              |                       |            |            |
| 「資格種別を変更する                                                        | 」ボタンから、爹                   | 変更する資格種別を進   | 課択しなおしてくた             | ださい。       |            |
| 資格の「同時更新切替<br>※ボタンが畑サスのけ                                          | た妾ラナいスプ                    |              | -                     |            |            |
| ※小ツン/ハゥヤ ヒ るのは                                                    | 」 そうえている/<br>「王台(HRR中)     | うはこちらから変更カ   | 「可能です。                |            |            |

#### 資格更新・切替

| 在所有している資格 |                  |  |
|-----------|------------------|--|
| ID        | TEST999999001    |  |
| 資格種類      | 小学校英語導認定指導者資格    |  |
| 資格有効期限    | 2099年12月31日 (有効) |  |
| 資格更新期限    | 2099年12月31日      |  |
|           |                  |  |

#### 資格更新

お持ちの資格を更新する方は、こちらを選択してください

— 小学校英語準認定指導者資格

#### 資格切替

資格の切替を希望する方は、切り替える資格を選択してください

■資格の種類はこちら

🕳 小学校英語指導者資格

→ 小学校英語指導者+(プラス)資格

— 小学校英語上級指導者資格

- 小学校英語上級指導者\*(プラス)資格

![](_page_15_Picture_15.jpeg)

選んだ資格と現在お持ちの資格に合わせて、必要な書類が表示されるので書類の準備を行う。

![](_page_16_Picture_1.jpeg)

#### 画面をスクロールダウンして、必要書類を入力、アップロード→「資格種別を変更する」を押下。 (その後、8ページの手続きを行う。)

ポイント

#### 更新書類の準備

更新同時切替に必要な書類を準備します。

※選択した資格種別によって更新に必要な書類が異なりますので、詳しくは下の枠線内「資格種別選択」内に 表示される「更新に必要な書類」をご確認ください。

また、「書類の提出」後に、クレジットカード決済が可能になります。

| 資格種別選択                                                                                                    |                                                                                                    |                  |  |  |  |  |
|----------------------------------------------------------------------------------------------------|----------------------------------------------------------------------------------------------------|------------------|--|--|--|--|
|                                                                                                    | 手続内容 更新同時切替                                                                                             |                  |  |  |  |  |
|                                                                                                    | 更新前資格種別                                                                                                 | 小学校英語準認定指導者資格    |  |  |  |  |
|                                                                                                    | 更新後資格種別                                                                                                 | 小学校英語指導者+(プラス)資格 |  |  |  |  |
| 9                                                                                                    | ■ 更新に必要な書類(クリックすると移動します)                                                                                |                  |  |  |  |  |
| <ul> <li>「チェックリストの人力」へ移動</li> <li>「証明写真の提出」へ移動</li> <li>「50時間証明書の提出」へ移動</li> <li>「CEFR証明書の提出」へ移動</li> <li>②更新後の資格種別を変更したい方</li> </ul> |                                                                                                    |                  |  |  |  |  |
| 2 <b>1</b><br>%                                                                                                    | 「資格種別を変更する」ボタンから、変更する資格種別を選択しなおしてください。<br>資格の「同時更新切替」を考えている方はこちらから変更が可能です。<br>※ボタンが押せるのは、「更新期限内」の方のみです。 |                  |  |  |  |  |

## 更新同時必要書類

|          |                  | 切り替えを希望する資格                           |                                                                                          |                                        |                                                                                               |  |  |
|----------|------------------|---------------------------------------|------------------------------------------------------------------------------------------|----------------------------------------|-----------------------------------------------------------------------------------------------|--|--|
|          |                  | 指導者資格                                 | 指導者+(プラス)資格                                                                              | 上級指導者資格                                | 上級指導者+(プラス)資格                                                                                 |  |  |
| 現在お持ちの資格 | 準認定<br>指導者<br>資格 | ・50時間証明書<br>・写真<br>・チェックリストA<br>もしくはB | <ul> <li>50時間証明書</li> <li>写真</li> <li>CEFR証明</li> <li>チェックリストA</li> <li>もしくはB</li> </ul> | ・200時間証明書<br>・写真<br>・チェックリストA<br>もしくはB | <ul> <li>・200時間証明書</li> <li>・写真</li> <li>・CEFR証明</li> <li>・チェックリストA</li> <li>もしくはB</li> </ul> |  |  |
|          | 指導者<br>資格        | -                                     | ・写真<br>・CEFR証明<br>・チェックリストA<br>もしくはB                                                     | ・200時間証明書<br>・写真<br>・チェックリストA<br>もしくはB | <ul> <li>・200時間証明書</li> <li>・写真</li> <li>・CEFR証明</li> <li>・チェックリストA</li> <li>もしくはB</li> </ul> |  |  |
|          | 指導者+(プラス)<br>資格  | -                                     | -                                                                                        | →                                      | ・200時間証明書<br>・写真<br>・チェックリストA<br>もしくはB                                                        |  |  |
|          | 上級<br>指導者<br>資格  | -                                     | -                                                                                        | -                                      | ・写真<br>・CEFR証明<br>・チェックリストA<br>もしくはB                                                          |  |  |

https://www.j-shine.org/koushin.html